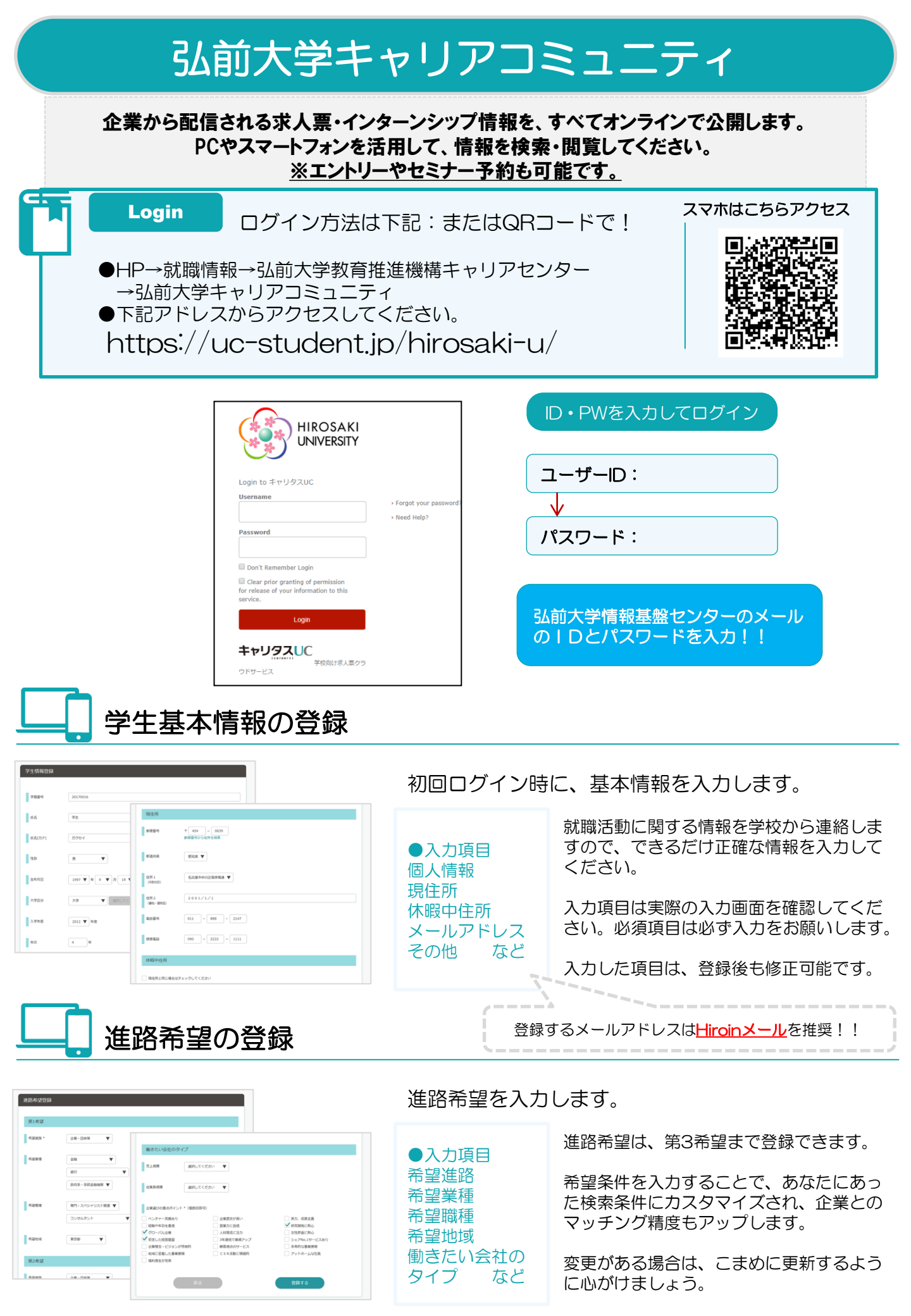

## 機能紹介

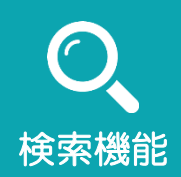

求人票、インターンシップ情報ともに、さまざまな検索条件から希望 の情報を得ることができます。

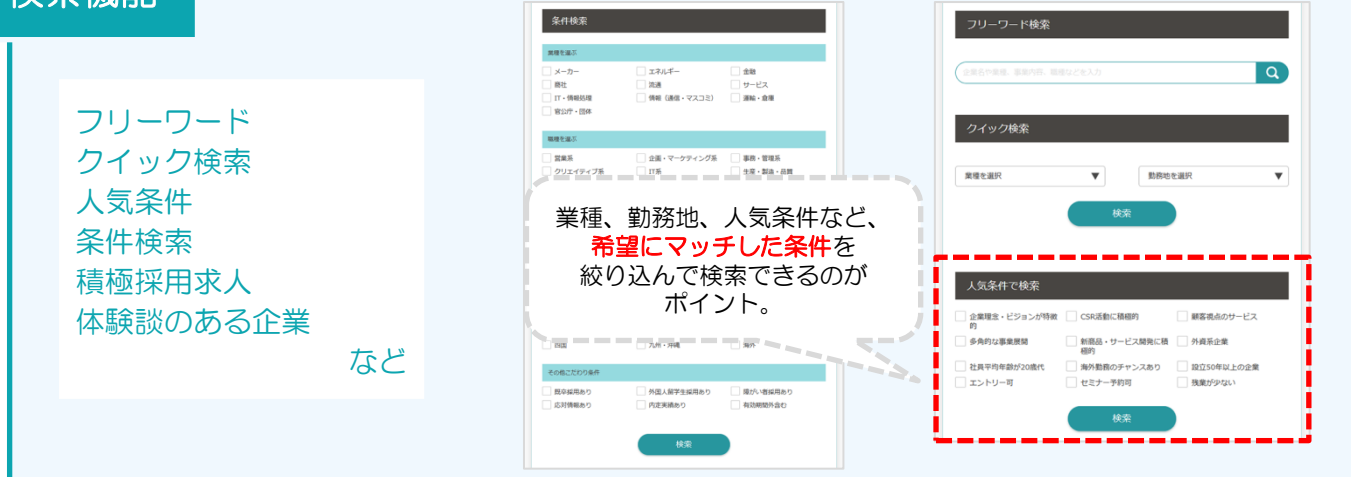

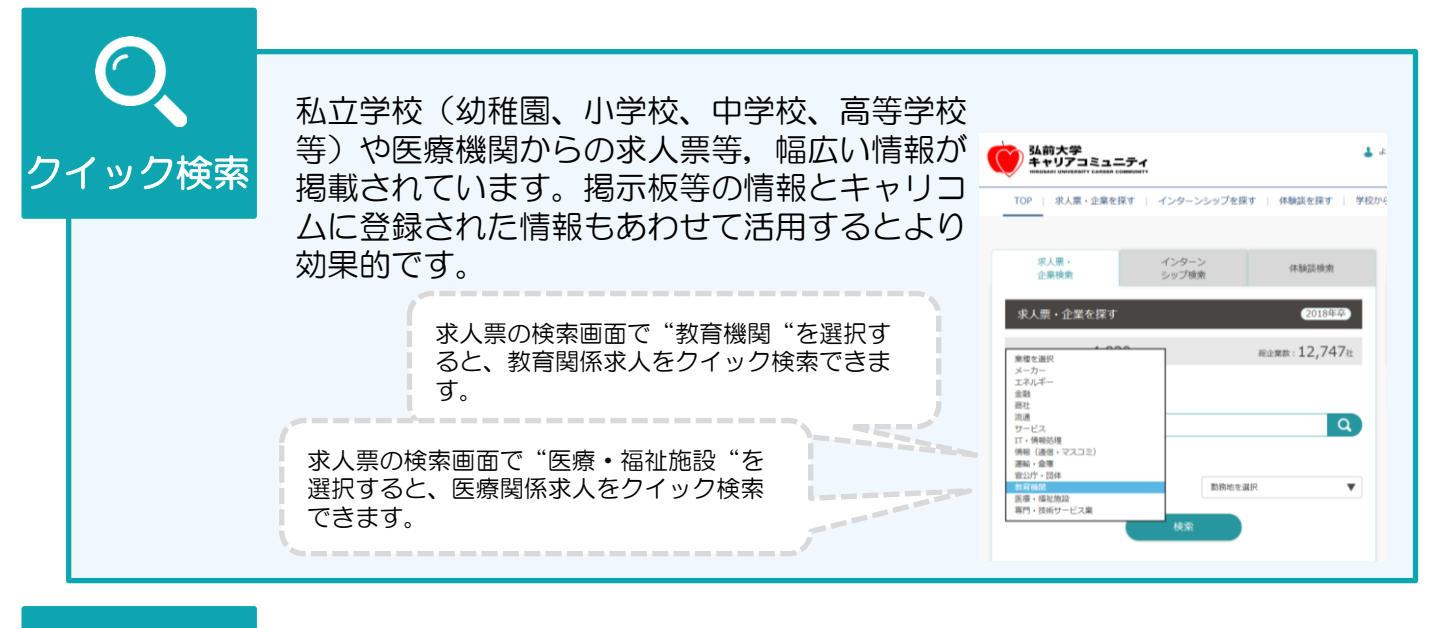

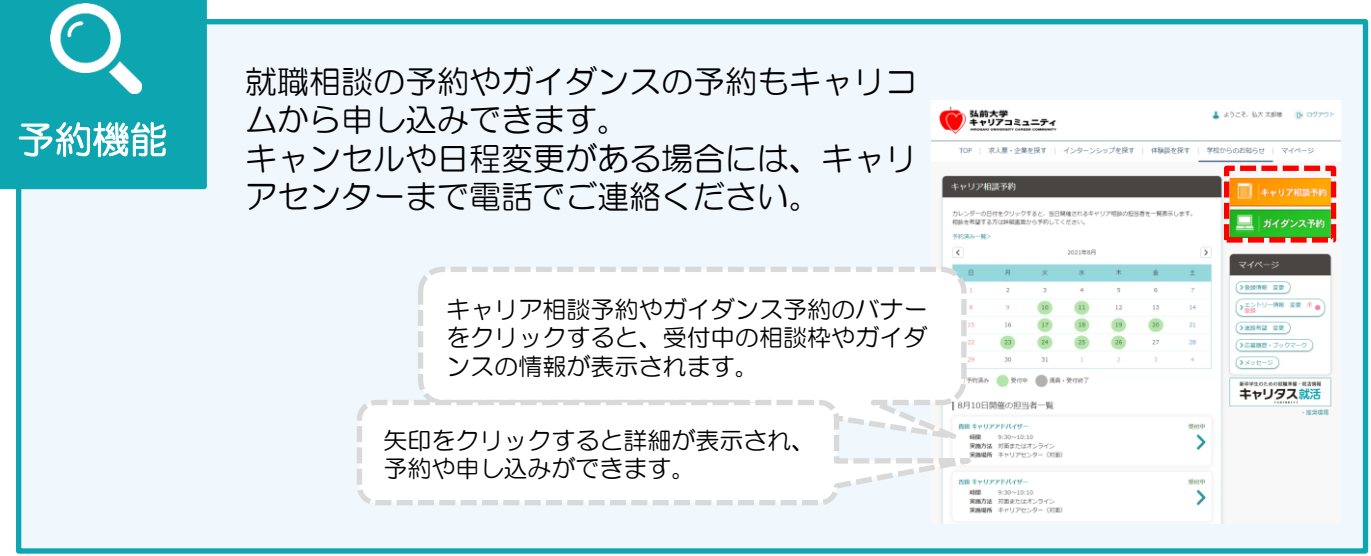

ご不明な点は、キャリアセンター(総合教育棟1階)へどうぞ。 電話:0172-39-3129